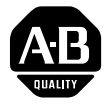

# AdaptaScan<sup>™</sup> Bar Code Readers Application Guide

## (Catalog Numbers 2755-SN3, -SN5, -and -SN8)

|                                            |                                                                                                    | Description AdaptaScap Par Code Deaders Application Cuide                                                                                             |  |  |  |
|--------------------------------------------|----------------------------------------------------------------------------------------------------|----------------------------------------------------------------------------------------------------|--|--|--|
|                                            | 2755-0.8                                                                                                    |                                                                                                    |  |  |  |
| Summary of Update                          | The following s<br>Document Upd<br>entire documen                                                                                                    | sections summarize the information contained in this ate. Changes are presented as those that effect the t or for a specific chapter in the document. |  |  |  |
| Changes that Effect the<br>Entire Document | The following provides an update for changes that effect the entire document.                                                                                                    |                                                                                                    |  |  |  |
|                                            | Application Guide Database File                                                                                                    |                                                                                                    |  |  |  |
|                                            | There is now an Application Guide Database File containing all of<br>the applications found in the <i>AdaptaScan Bar Code Readers</i><br><i>Application Guide</i> (Publication No. 2755-6.8). The file is included<br>as part of the AdaptaScan Installation Files. |                                                                                                    |  |  |  |
|                                            | File                                                                                                    | Function                                                                                                    |  |  |  |
|                                            | APPGUIDE.DBF                                                                                                    | Database containing example projects from the<br>AdaptaScan Application Guide.                                                                        |  |  |  |

### **Project Database Dialog Box**

Starting with version 11.x is a new project database dialog box that allows you to select or create a database file. You can use this to help organize your project. From the Windows<sup>™</sup> Start menu, select **Programs>AdaptaScan OLP>AdaptaScan OLP**. The database dialog opens.

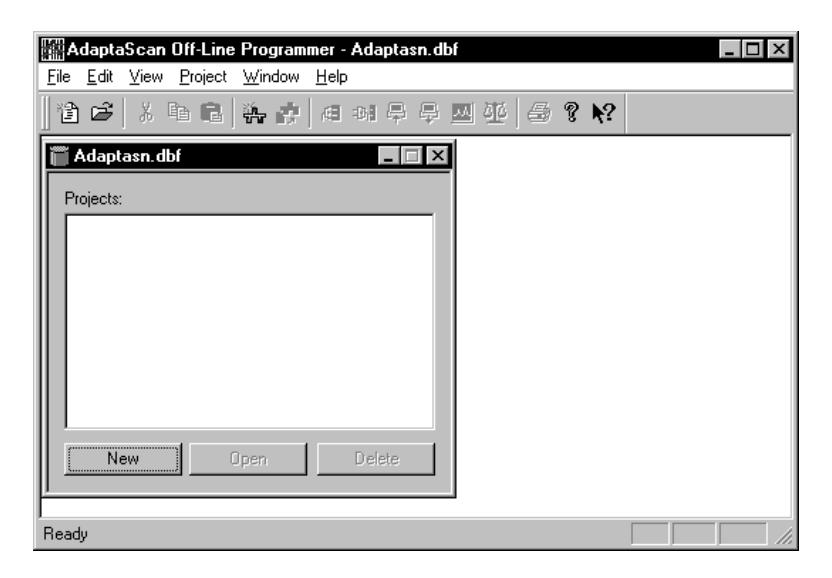

You can create multiple database (.DBF) files with different projects.

## **Project Dialog Box**

| Nane                                             | Device Nane | Network.ID     | 5mm          |
|--------------------------------------------------|-------------|----------------|--------------|
| Coll Bar Code Reader 1<br>Coll Bar Code Reader 3 | 2758-SM5    | 80             | Delete       |
| Bill Ba Cade Reader 2                            |             | 5              | Labet        |
|                                                  |             |                | Device       |
|                                                  |             |                | Scanne .     |
|                                                  |             |                | O goodes.    |
|                                                  |             |                | Input Output |
|                                                  |             |                | Smial Post   |
|                                                  |             |                | MathIable    |
| Convectore used                                  |             | Not Cardigated | Manage.      |

There is a new Project dialog box that offers Upload/Download functionality.

The buttons on the Project window are defined below.

| Select:              | To:                                                                                                    |
|----------------------|----------------------------------------------------------------------------------------------------|
| New                  | Create a new Bar Code Reader configuration (Bar Code Reader 1, Bar<br>Code Reader 2, Bar Code Reader 3,) in the Project window.          |
| Delete               | Delete the selected Bar Code Reader configuration from the Project win-<br>dow.                                                          |
| Labels               | Define label setups and symbologies for Reader operation.                                                                                |
| <u>D</u> evice       | Define a unique name and enter a description for the Reader. Also de-<br>fines a DeviceNet <sup>™</sup> address for the Reader.          |
| <u>S</u> canner      | Specify linear or raster scanning, how scanning is triggered, and access the focus function.                                             |
| D <u>e</u> coder     | Define when the Reader decodes data and what label is decoded. Also defines the inter-symbol timer and performance indicator parameters. |
| Input/Output         | Define the operation for package detector, discrete inputs, discrete out-<br>puts, timer and ASCII trigger commands.                     |
| Serial Po <u>r</u> t | Define communication parameters (RS-232, RS-485/RS422) and proto-<br>cols (ASCII, DH-485, DF1) for the Reader's communication ports.     |
| Match <u>T</u> able  | Define match table, package and counter functions for decoded bar code data.                                                             |
| Message              | Define the format and content of messages sent to the host after bar codes are decoded.                                                  |
| <u>U</u> pload       | Transfer the configuration stored in a Reader to the currently opened project in the AdaptaScan Software.                                |
| Do <u>w</u> nload    | Downloads the highlighted configurations to the reader or network.                                                                       |
| <u>M</u> onitor      | View the operation of a single Reader or another Reader on the same network.                                                             |
| <u>C</u> ompare      | Compare the Reader configuration within the project with the on-line device.                                                             |
| <u>F</u> irmware     | Download new firmware to a selected Reader.                                                                                              |

#### Toolbar

Version 11.x offers a new toolbar. Turn the tool bar view on or off from the View menu. The tool icons provide shortcuts to the following menu items:

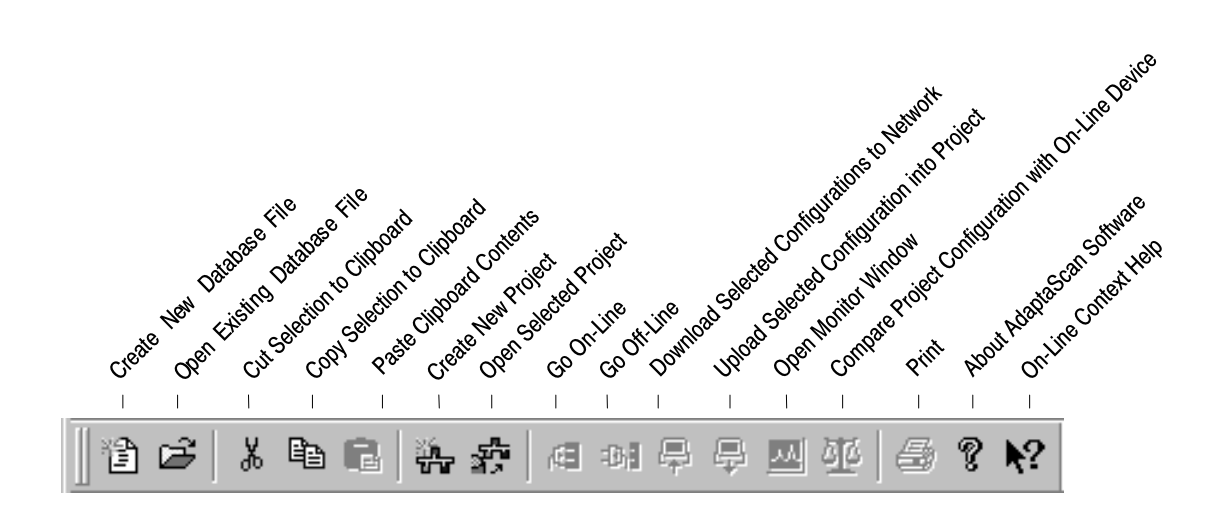

Move the toolbar to any side of the window or detach the toolbar and place anywhere on your screen by clicking on and holding down the mouse key while dragging the toolbar.

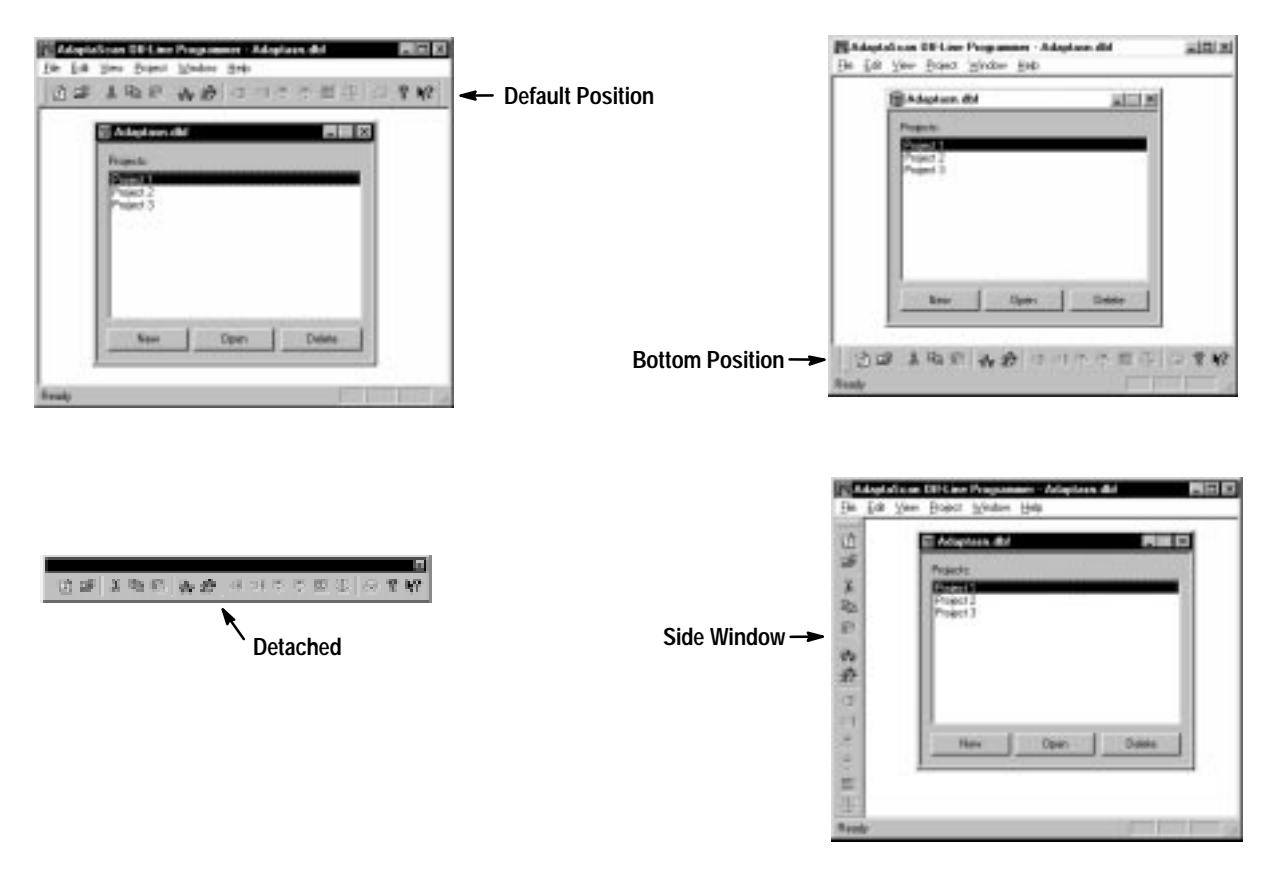

The following provides a brief summary of the AdaptaScan tools.

| Tool                                                    | lcon       | or Select<br>from menu:         | Description                                                                                                    |
|---------------------------------------------------------|------------|---------------------------------|----------------------------------------------------------------------------------------------------|
| Create New Database                                     | j.         | File >New                       | Creates a database file that will contain project configuration files.                                                                 |
| Open Existing Database                                  | Ĩ          | File >Open                      | Opens window allowing you to select an existing database file (.dbf) containing project configuration files.                           |
| Open Selected Project                                   | iin<br>Tu  | Project >Open                   | Opens the project currently selected in the AdaptaScan database file window.                                                           |
| Create New Project                                      | <b>5</b>   | Project >New                    | Creates a new project within the currently open database file (.dbf).                                                                  |
| Go On-Line                                              | ų          | On-Line Tools >Go On-Line       | Connects the programming computer to the network.                                                                                      |
| Go Off-Line                                             | Ð          | On-Line Tools >Go Off-Line      | Disconnects the programming computer from the network.                                                                                 |
| Upload Selected<br>Configuration into Project           | 厚          | On-Line Tools >Upload           | Uploads the configuration stored in the selected reader to the current project.                                                        |
| Download Selected<br>Configurations to Network          | ₽          | On-Line Tools >Download         | Downloads the selected Reader configuration(s) to the Readers on the network.                                                          |
| Open Monitor Window                                     |            | On-Line Tools >Monitor          | Opens on-line monitor window.                                                                                                    |
| Compare Project<br>Configuration with<br>On-Line Device | 亚          | On-Line Tools >Compare          | Compares the configuration database of the currently selected Reader to the actual configuration stored within the Reader.             |
| Cut Selection to Clipboard                              | ×          | Edit >Cut                       | Removes the currently selected item from the dialog or window and places the item on the clipboard.                                    |
| Copy Selection to Clipboard                             | ĒÐ         | Edit >Copy                      | Copies the currently selected item from the dialog or window<br>and places the copy on the clipboard.                                  |
| Paste Clipboard Contents                                | Ê          | Edit >Paste                     | Pastes the last item placed on the clipboard to the currently selected location.                                                       |
| Print                                                   | 9          | File >Print                     | Opens the print dialog that allows you to print out an application report.                                                             |
| About AdaptaScan Software                               | Ţ          | Help >About Off-Line Programmer | Opens a dialog showing the software revision and serial numbers along with other software information.                                 |
| On-Line Context Help                                    | <b>\</b> ? | Help >Contents                  | When selected, displays a pointer. this pointer may be moved<br>to an area on a dialog or menu and clicked for help about the<br>item. |

#### **Online Tools**

There are new online tools – project window icons. The project window status icons display the status of the Reader connections and configurations.

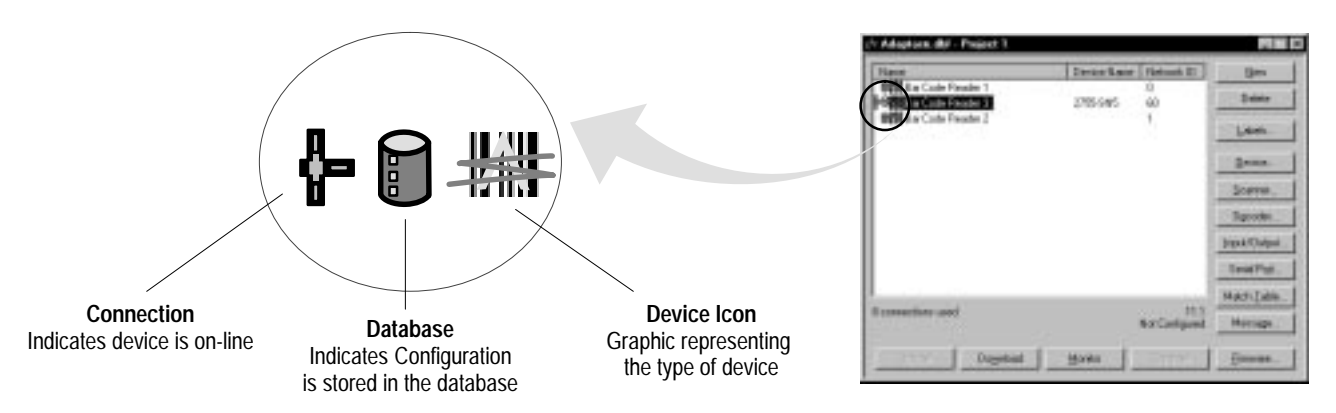

#### Connection

When displayed, indicates a connection was made to the device:

- Yellow (default) indicates that the AdaptaScan software does not have the information required to determine whether the device's configuration matches the configuration in the software database.
- Green appears after a Compare operation (see page 11) was performed and the configuration of the on-line reader matches the database configuration.
- Red appears after a Compare operation (see page 11) was performed and the configuration of the on-line reader does not match the database configuration.

#### Database

When displayed, indicates that a database configuration exists for the Reader. The color indications are the same as for the Connection icon (see descriptions above).

#### **Device Icon**

Displays the icon associated with the device. Here are some common device icons:

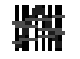

= AdaptaScan Reader

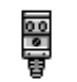

= PhotoEye photo-electric detector

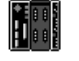

= SDN Scanner Card

 $\bigcirc$ 

= KFD DeviceNet Personal Computer Interface

#### Cut, Copy, and Paste

You can now cut, copy, and paste some items within and between database files:

- projects
- Reader configurations
- match fields
- message fields
- labels
- label fields

The cut, copy, and paste icons and menu selections will only be available where they can be used. Otherwise the icons will appear grayed out.

**Important:** Cutting or copying and then pasting a Reader configuration is different from importing/exporting Reader configurations.

When an individual Reader configuration is pasted into a project, only the original Reader's configuration dialog boxes are copied and recreated in the new project. Connections to and from the original configuration are not recreated using Paste. If you use import/export, the connections to the original module are maintained. Paste is useful when you need to make a configuration similar to an existing configuration in the currently open project or another project.

When you need to make an exact copy of a configuration, copy and paste the entire project in the AdaptaScan database dialog or use the import/export functions (see next page).

## Import/Export Configurations

You can now import/export configurations. Using the import/export functions you can transfer exact copies of Reader configurations between projects. The imported/exported configurations maintain the internal and external connections.

- 1. Open the project you want to import the configuration file into.
- **2.** From the **File** menu, select **Import**. The Import Configuration dialog is displayed.

| (a) Alcolo            | 1 8 0                 | d free and            |
|-----------------------|-----------------------|-----------------------|
|                       |                       |                       |
| eader 1 ctg           |                       |                       |
|                       |                       |                       |
|                       |                       |                       |
|                       |                       |                       |
|                       |                       |                       |
| Bar Code Reader 1.olg |                       | <u>Q</u> pen          |
| Contig Files (* cig)  |                       | Course                |
|                       | Bar Code Reader 1.ckg | Bar Code Reader 1.olg |

- **3.** Enter the path>filename of the Reader configuration you want to import (.cfg file).
- 4. Click **Open** to import the Reader configuration into the project.

#### **Online Functionality**

There is now an online function. The Go On-Line command establishes communications between the AdaptaScan software and the reader or DeviceNet network using the communication channel specified on the Preferences dialog. To go on-line with AdaptaScan software:

1. Click the Go On-Line icon or select **Go On-Line** from the **Communications** menu.

The project window will display the devices on the network along with their catalog no. and address.

**Note:** The Query dialog may be displayed when you go on-line (depending on your preference settings).

| - Adaptace dbl - Project 1 |                                                  |              |
|----------------------------|--------------------------------------------------|--------------|
| Color                      | Dense Bane   Hernolt. B.  <br>2756-5975 60.<br>1 | Delete       |
| OT Sor Lock Finator 3      |                                                  | Len          |
|                            |                                                  | Device       |
|                            |                                                  | 11000        |
|                            |                                                  | Decodes .    |
|                            |                                                  | Inpol/Dolput |
|                            |                                                  | Seld Pop.    |
|                            |                                                  | HAR IN       |
| I connections used         | Hot Configured                                   | Hecap.       |
| Loss Depted                | gala Correct                                     | james.       |

**Note:** If you are connected to the DeviceNet network using the Reader configuration cable, only AdaptaScan Readers on the network are identified and displayed. When connecting using a DeviceNet communications card and driver software on your computer, all DeviceNet nodes on the network are identified and displayed.

**2.** Highlight individual readers in the list to display the currently loaded firmware revision and their configuration status.

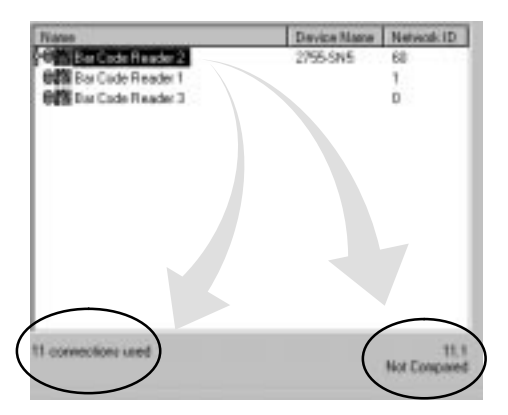

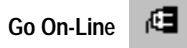

When going on-line:

- You can only be on-line with one project at a time. Use the **Go Off-Line** command (Communications menu) when you want to switch to another project.
- Upload, Download, Monitor and Compare functions are only available for AdaptaScan Readers having the same major version number as the AdaptaScan software (firmware version 11.x or greater)
- The **Firmware** button, for downloading firmware to a Reader, is only available when the communications channel is set for Configuration Port (direct connection using configuration cable).
- Use **Refresh** (Communications menu) to query the network and update the display.
- Use **Query** (View menu) to display the Query dialog. The Query dialog allows you to specify the network addresses read when on-line functions are used. By only checking the addresses that are required, you can increase the speed at which network operations occur.

#### **Compare Tool**

The Compare Tool compares the calculated Cyclic Redundancy Check (CRC) of the configuration stored in the project database with the CRC of the configuration stored in the Reader. Compare is useful when checking if a Reader's configuration has been changed to determine if an upload or download is necessary.

**Note:** Compare is not available if you are using peer-to-peer connections (data, triggers, or I/O shared between Readers). In addition, cut and copied Reader configurations between projects may not match when compared due to differences in the label configurations between projects.

#### To use compare:

1. Make sure the software is on-line by clicking the Go On-Line icon or by selecting Go On-Line from the Communications menu.

**Note:** The Query dialog may be displayed when you go on-line (depending on your preference settings).

- **2.** Select the Reader configuration you want to compare with the actual configuration stored within the Reader.
- **3.** Click the Compare tool icon or select **Compare** from the **Communications** menu.

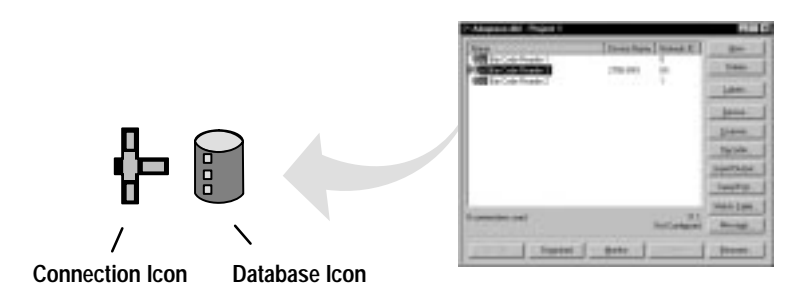

If the Reader configuration has been compared and does not match the configuration stored in the Reader, the connection icon appears red.

If the Reader configuration has been compared and matches the configuration stored in the Reader, the database and connection icons appear green.

If a Reader configuration has not been compared to the configuration stored in a Reader, the database and connection icons appear yellow.

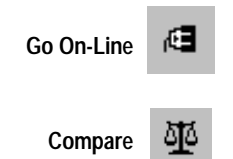

#### Message Format

The Message Format dialog box has changed. You now have Swap and Pad check box and Handshaking enabled or disabled

| Field Definitions                                                                                                    | Bar Code Reader 1 - Mer                                                                                                    | Close<br>Save<br>Forest                                                                                                    |  |
|----------------------------------------------------------------------------------------------------|----------------------------------------------------------------------------------------------------|----------------------------------------------------------------------------------------------------|--|
| Triggered By<br>Equilie<br><u>Device</u><br>Bar Code Reader 1<br>input<br>[Deceder]<br>G Send at End of<br>Send ghen "No | Message Format         Headeg:         \n         Irailer:         \r         Field Delimiter         [44         (0-255, 44)         Image: Disable         Message Destination         C DeviceNet         Image: Hendshelking         Image: Serial Port         Bar Code Reader 1 | Source ID: OK<br>Cancel<br>Swap and Pad <u>Help</u><br>Include<br>✓ Fjeld Data Scan Courter<br>Counter<br>Include<br>Device:<br>Counter: |  |
|                                                                                                    |                                                                                                    | Current Message Size: 2                                                                                                    |  |

#### Swap and Pad

When selected, high and low data bytes swap positions. Select swap bytes when data is sent in the wrong order (high byte first). For example, data to a PLC<sup>®</sup> is sent with the first character of a string in the second byte. By swapping the bytes, the first character corresponds to the first byte. When selected, uneven numbered data is padded with a zero so that messages always contain an even number of bits.

#### Handshaking

When selected, allows the PLC or SLC<sup>™</sup> to use bits in the DeviceNet assembly objects to control the transfer of message data.

Chapter 9 – Communicating with an SLC 5/03<sup>™</sup> Processor on a DeviceNet<sup>™</sup> Network

The AdaptaScan operates in either polled mode or change of state modes for version 11.x and higher. Under **To Configure the 1747-SDN DeviceNet Scanner**, the sequence is:

6. Click the Edit I/O Parameters button.

| Edit Device I/O Parameters                                                                                              | ×                                          |
|----------------------------------------------------------------------------------------------------|--------------------------------------------|
| Strobed Rx Tx<br>Strobed Size: 0 0 Bytes                                                                                | Polled<br>Enable<br>Polled Size: 0 0 Bytes |
| Change of State/Cyclic<br>Enable © Change of State C Cyclic<br>Rx Tx<br>I/O Size: 0 0 Bytes<br>Heartbeat Rate: 250 msec | Poll Bate: Every Scan                      |

For the AdaptaScan to operate in Polled mode:

- Under Polled, check the enable box. Change of State/Cyclic Enable box should not be checked.
- Change the Poll Size Rx box to 8 (Bytes).
- Change the Poll Size Tx box to 1 (Bytes).
- In the Poll Rate List box, select **Every Scan**.

For the AdaptaScan to operate in Change of State mode:

- Under Change of State/Cyclic, check the enable box. Polled Enabled should not be checked.
- Select Change of State
- Change the Poll Size Rx box to 8 (Bytes).
- Change the Poll Size Tx box to 1 (Bytes).
- 7. Click the OK button to return to the Scan List Editor button.

Continue with the remaining steps of the section to configure the 1747-SDN DeviceNet scanner.

## Chapter 10 – Communicating with an SLC 5/03 Processor on a DeviceNet Network using Explicit Messaging

Explicit messaging for AdaptaScan using firmware version 11.x has changed. The data packet from the SLC (or PLC) has an additional word which must be included.

Under **Overview**, the AdaptaScan bar code reader is on node 10, not node 3.

Under Define the DeviceNet Address, the address is 10, not 3.

Refer to **Explicit Message Program Control Limitations** to find the explanation of the Service Name, Service Code, and Example.

Under Example Data Tables, response file should be:

| Address | Respon | se File (good res | sponse) |
|---------|--------|-------------------|---------|
| N25:0   | 0101   | 000C              | 900C    |

Also, the explicit message is written in the N20:0 integer address.

| Address |      | Data = | Data = Hex Code (matchcode download of 0300 data) |      |         |          |           |            |          |       |      |      |
|---------|------|--------|---------------------------------------------------|------|---------|----------|-----------|------------|----------|-------|------|------|
| N20:0   | 0101 | 0012   | 100A                                              | 000F | 0001    | 0001     | 100B      | 01CE       | 0300     | 0004  | 3330 | 3030 |
|         |      |        |                                                   | (0   | 300 = B | yte swaj | o only fo | or the dat | ta 33303 | 030.) |      |      |

| Packet   | Description                                                                                                    |
|----------|----------------------------------------------------------------------------------------------------|
| 01       | TXID. The reader uses this value to track the transaction to completion and returns the value to with the response that matches the request downloaded by the processor.                            |
| 01       | CMD/Status. For each download, you assign a command code to instruct the reader how to administer the request.                                                                                      |
| 00       | Port. The DeviceNet port where the transaction is routed.                                                                                                    |
| 12       | Size. The size of the transaction body in bytes (0CH=12 bytes). The transaction body can be as many as 29 words (58 bytes) in length. If the size exceeds 29 words, an error code will be returned. |
| 10       | Service. For each explicit message request and response, the service attribute contains the service request and response codes that match the corresponding request for the TXID.                   |
| 0A       | Mac ID (node address). The DeviceNet network allows a node range of 0–63.                                                                                                    |
| 00       | Parameter Class                                                                                                    |
| 0F       | Parameter Class                                                                                                    |
| 00       | Instance Number (MSB)                                                                                                    |
| 01       | Instance Number (LSB)                                                                                                    |
| 00       | Attribute (MSB)                                                                                                    |
| 01       | Attribute (LSB)                                                                                                    |
| 10       | Set Attribute Single Request (MSB)                                                                                                    |
| OB       | Length [The byte size count begins the Set Attributes Single request (MSB)]                                                                                                    |
| 10       | Set Attribute Single Request (MSB)                                                                                                    |
| CE (206) | Class (MSB)                                                                                                    |
| 03       | Attribute Number – Rule (MSB)                                                                                                    |
| 00       | Instance Number (LSB)                                                                                                    |
| 00       | Length of String (MSB)                                                                                                    |
| 04       | Length of String (LSB) being downloaded.                                                                                                    |
| 33       | ASCII 33                                                                                                    |
| 30       | ASCII 30                                                                                                    |
| 30       | ASCII 30                                                                                                    |
| 30       | ASCII 30                                                                                                    |

The table below provides the data packets and their descriptions.

The response of the 0101 900C response code is 90 for successful and 94 for fail.

A response code will not be sent out. Once the download is complete the LEDs on the AdaptaScan will turn off and on, indicating a reset was performed. After the Execute this Transaction Block CMD Status (01) is sent, use a Reset all Client/Server Transaction Command Code (03) to perform the next download transaction.

Under **Notes on using Explicit Messaging,** explicit messaging must always start at word 224 (i.e., M0:1.224) if using an SLC processor (PLC on word 64).

## Under Downloading Other Host Commands, the tables are:

## Read Performance Indicator Command

| Packet Contents                 | Data Sent |
|---------------------------------|-----------|
| DeviceNet Address               | 3F*       |
| Set Attribute Single Request    | 10        |
| Parameter Class                 | 0F        |
| Instance                        | 01        |
| Attribute                       | 01        |
| Length                          | 04        |
| Get Performance Request         | 4C        |
| Class                           | C8        |
| Instance Number (LSB)           | 01        |
| Instance Number (MSB)           | 00        |
| *3F = Address 63, modify as red | auired    |

## Read Performance Indicator Response

| Packet Contents               | Response |
|-------------------------------|----------|
| DeviceNet Address             | 3F       |
| Set Attribute Single Response | 90       |
| Data (LSB)                    | 01       |
| Data (MSB)                    | 00       |

\*3' Address 63, modify as required

### Reset Package Counter Command

| Packet Contents                     | Data Sent |
|-------------------------------------|-----------|
| DeviceNet Address                   | 3F*       |
| Set Attribute Single Request        | 10        |
| Parameter Class                     | 0F        |
| Instance                            | 01        |
| Attribute                           | 01        |
| Length                              | 06        |
| Class                               | D2        |
| Set Attribute Single Request        | 10        |
| Instance Number (LSB)               | 00        |
| Instance Number (MSB)               | 00        |
| Attribute Number–<br>Reset Counters | 09        |
| Data                                | 01        |

\*3F = Address 63, modify as required

## Reset Package Counter Response

|                               | •        |
|-------------------------------|----------|
| Packet Contents               | Response |
| DeviceNet Address             | 3F       |
| Set Attribute Single Response | 90       |

#### Read Match Counters Command

| Packet Contents              | Data Sent |
|------------------------------|-----------|
| DeviceNet Address            | 3F*       |
| Set Attribute Single Request | 10        |
| Parameter Class              | 0F        |
| Instance                     | 01        |
| Attribute                    | 01        |
| Length                       | 05        |
| Get Attribute Single Request | 0E        |
| Class                        | CE        |
| Instance Number (LSB)        | 01        |
| Instance Number (MSB)        | 00        |
| Attribute Number             | 08        |

| Read Match Counters Re | sponse |
|------------------------|--------|
|                        |        |

| Packet Contents               | Response |
|-------------------------------|----------|
| DeviceNet Address             | 3F       |
| Set Attribute Single Response | 90       |
| Data (LSB)                    | 00       |
| Data                          | 00       |
| Data                          | 00       |
| Data (MSB)                    | 00       |

\*3F = Address 63, modify as required

### Read Package Counters Command

| Packet Contents                  | Data Sent |
|----------------------------------|-----------|
| DeviceNet Address                | 3F*       |
| Set Attribute Single Request     | 10        |
| Parameter Class                  | OF        |
| Instance                         | 01        |
| Attribute                        | 01        |
| Length                           | 05        |
| Get Attribute Single Request     | 0E        |
| Class                            | D2        |
| Instance Number (LSB)            | 01        |
| Instance Number (MSB)            | 00        |
| Attribute Number–<br>Match Count | 08        |

\*3F = Address 63, modify as required

#### **Reset Match Counters Command**

| Packet Contents                     | Data Sent |
|-------------------------------------|-----------|
| Response Codes                      | 3F*       |
| Set Attribute Single Request        | 10        |
| Parameter Class                     | 0F        |
| Instance                            | 01        |
| Attribute                           | 01        |
| Length                              | 06        |
| Get Attribute Single Request        | 10        |
| Class                               | CE        |
| Instance Number (LSB)               | 00        |
| Instance Number (MSB)               | 00        |
| Attribute Number-<br>Reset Counters | 0B        |
| Data                                | 01        |

\*3F = Address 63, modify as required

## Read Package Counters Response

| Packet Contents               | Response |
|-------------------------------|----------|
| DeviceNet Address             | 3F       |
| Set Attribute Single Response | 90       |
| Data (LSB)                    | 00       |
| Data                          | 00       |
| Data                          | 00       |
| Data (MSB)                    | 00       |

## Reset Match Counters Response

| Packet Contents               | Response |
|-------------------------------|----------|
| DeviceNet Address             | 3F       |
| Set Attribute Single Response | 90       |

#### Read Message Command

| Packet Contents              | Data Sent |
|------------------------------|-----------|
| DeviceNet Address            | 3F*       |
| Set Attribute Single Request | 10        |
| Parameter Class              | OF        |
| Instance                     | 01        |
| Attribute                    | 01        |
| Length                       | 05        |
| Get Attribute Single Request | 0E        |
| Class                        | CC        |
| Instance Number (LSB)        | 00        |
| Instance Number (MSB)        | 00        |
| Attribute Number - Message   | 14        |

#### \*3F = Address 63, modify as required

#### Read LED Status Command

| Packet Contents              | Data Sent |
|------------------------------|-----------|
| DeviceNet Address            | 3F*       |
| Set Attribute Single Request | 10        |
| Parameter Class              | 0F        |
| Instance                     | 01        |
| Attribute                    | 01        |
| Length                       | 04        |
| Read LEDS Request            | 43        |
| Class                        | СВ        |
| Instance Number (LSB)        | 01        |
| Instance Number (MSB)        | 00        |

\*3F = Address 63, modify as required

## Set Output Timer Command

| Packet Contents              | Data Sent |
|------------------------------|-----------|
| DeviceNet Address            | 3F*       |
| Set Attribute Single Request | 10        |
| Parameter Class              | 0F        |
| Instance                     | 01        |
| Attribute                    | 01        |
| Length                       | 07        |
| Set Attribute Single Request | 10        |
| Class                        | D0        |
| Instance Number (LSB)        | 02        |
| Instance Number (MSB)        | 00        |
| Attribute Number - Max Time  | 09        |
| Data (LSB)                   | FA        |
| Data (MSB)                   | 00        |

\*3F = Address 63, modify as required

\*\* Time in milliseconds

| Read Message Response         |          |  |  |  |
|-------------------------------|----------|--|--|--|
| Packet Contents               | Response |  |  |  |
| DeviceNet Address             | 3F*      |  |  |  |
| Set Attribute Single Response | 90       |  |  |  |
| String Length (LSB)           | 04       |  |  |  |
| String Length (MSB)           | 00       |  |  |  |

\_\_\_\_

30\*\*

ASCII Message Data ASCII Message Data 32 ASCII Message Data 30 ASCII Message Data 30

\*3F = Address 63, modify as required

\*\* Example data = 0200

#### Read LED Status Response

|                               | I                   |
|-------------------------------|---------------------|
| Packet Contents               | Response            |
| DeviceNet Address             | 3F                  |
| Set Attribute Single Response | 90                  |
| I/O 1                         | See Table Next Page |
| I/O 2                         | See Table Next Page |
| Trigger / Read                | See Table Next Page |
| On Symbol                     | See Table Next Page |
| Laser On                      | See Table Next Page |
| Module                        | See Table Next Page |
| Network                       | See Table Next Page |

### Set Output Timer Response

| •                      | -        |
|------------------------|----------|
| Packet Contents        | Response |
| DeviceNet Address      | 3F       |
| Set Attribute Response | 90       |

| Packet Contents              | Data Sent |
|------------------------------|-----------|
| DeviceNet Address            | 3F*       |
| Set Attribute Single Request | 10        |
| Parameter Class              | 0F        |
| Instance                     | 01        |
| Attribute                    | 01        |
| Length                       | OB        |
| Set Attribute Single Request | 10        |
| Class                        | CE        |
| Instance Number (LSB)        | 01        |
| Instance Number (MSB)        | 00        |
| Attribute Number             | 03        |
| String Length (LSB)          | 04        |
| String Length (MSB)          | 00        |
| ASCII Character 0            | 30**      |
| ASCII Character 3            | 33        |
| ASCII Character 0            | 30        |
| ASCII Character 0            | 30        |

## Set Match Code Command

Set Match Code Response

| Packet Contents        | Response |
|------------------------|----------|
| DeviceNet Address      | 3F       |
| Set Attribute Response | 90       |

\*3F = Address 63, modify as required \*\* Example data = 0300

## LED Status Response

|      |      |                |                  | Data at Indicated Bit Address = LED State |                 |                    |                 |                     |                    |                  |
|------|------|----------------|------------------|-------------------------------------------|-----------------|--------------------|-----------------|---------------------|--------------------|------------------|
| Byte | Bits | LED Indicator  | 0 = Off          | 1 = Yellow                                | 2 = Green       | 3 = Red            | 4 = Not<br>Used | 5 = Flash<br>Yellow | 6 = Flash<br>Green | 7 = Flash<br>Red |
| 0    | 0-2  | I/O 1          | OFF              | ON                                        |                 |                    |                 |                     |                    |                  |
| 0    | 3-5  | I/O 2          | OFF              | ON                                        |                 |                    |                 |                     |                    |                  |
| 1    | 0-2  | TRIGGER / READ | No<br>Trigger    | Triggered                                 | Valid<br>Read   |                    |                 |                     |                    |                  |
| I    | 3-5  | ON SYMBOL      | Not Read-<br>ing | Reading                                   |                 |                    |                 | Read<br><100%       |                    |                  |
|      | 0-2  | LASER ON       | OFF              | ON                                        |                 |                    |                 |                     |                    |                  |
| 2    | 3-5  | MODULE         | No Power         |                                           | Device<br>OK    | Hardware<br>Fault  |                 |                     | Power Up           | Minor<br>Fault   |
| 3    | 0-2  | NETWORK        |                  |                                           | DeviceNet<br>OK | DeviceNet<br>Fault |                 |                     | Estab-<br>lished   | No<br>Response   |
|      | 3-5  |                |                  |                                           |                 |                    |                 |                     |                    |                  |

Chapter 11 – Communicating with a PLC-5<sup>®</sup> Processor on a DeviceNet Network

The AdaptaScan operates in either Polled or Change of State modes for version 11.x or higher. Under **To Configure the 1771-SDN DeviceNet Scanner**, the sequence is:

- **8.** For the AdaptaScan to operate in Polled mode, edit the following parameters in the Edit Device I/O Parameters dialog:
  - Under Polled, check the enable box. Change of State/Cyclic Enable box should not be checked.
  - In the Poll Rx Size box, type 8 (Bytes).
  - In the Poll Tx Size box, type 1 (Bytes).
  - From the Poll Rate list box, select Every Scan.

| Stated<br>Fignable Re To<br>Stated State           | Poled                                            |
|----------------------------------------------------|--------------------------------------------------|
| Ohange of State-Kjecke<br>E Engle P Director Class | Polled Size 08 01 Bytes<br>Poll Bute: Every Scan |
| V0.12e Page Page Page Page Page Page Page Pag      | Ser to EDS Default                               |
|                                                    | Carcel                                           |

The dialog should look like this:

For the AdaptaScan to operate in Change of State mode:

- Under **Change of State/Cyclic**, check the enable box. Polled Enabled should not be checked.
- Select Change of State
- Change the Poll Size Rx box to 8 (Bytes).
- Change the Poll Size Tx box to 1 (Bytes).

Continue with the remaining steps of the section to configure the 1771-SDN DeviceNet scanner.

## Chapter 12 – Communicating with a PLC-5 Processor on a DeviceNet Network using Explicit Messaging

Explicit messaging for AdaptaScan using firmware version 11.x has changed. The data packet from the PLC (or SLC) has an additional word which must be included.

Under **Overview**, the AdaptaScan bar code reader is on node 10, not node 3.

Under **Define the DeviceNet Address**, the address is 10, not 3.

Refer to **Explicit Message Program Control Limitations** to find the explanation of the Service Name, Service Code, and Example.

Under Example Data Tables, response file should be:

| Address | Response File (good respons |      |      |  |  |  |
|---------|-----------------------------|------|------|--|--|--|
| N25:0   | 0101                        | 000C | 900C |  |  |  |

Also, the explicit message is written in the N20:0 integer address.

| Address |      | Data = | Hex Code | (matchcod                                                                        | le downloa | ad of 0300            | data)                        |            |                     |                   |      |      |
|---------|------|--------|----------|----------------------------------------------------------------------------------|------------|-----------------------|------------------------------|------------|---------------------|-------------------|------|------|
| N20:0   | 0101 | 0012   | 100A     | 000F                                                                             | 0001       | 0001                  | 100B                         | 01CE       | 0300                | 0004              | 3330 | 3030 |
|         |      |        |          | (0                                                                               | 0300 = B   | Byte swaj             | only fo                      | or the dat | a 33303             | 6030.)            |      |      |
|         |      |        |          | Under <b>Notes on using Explicit</b><br>always start at word 64 if usin<br>224). |            | plicit Me<br>using an | e <b>ssagin</b> g<br>PLC pro | g, explic  | it messa<br>(SLC on | ging must<br>word |      |      |

| Packet   | Description                                                                                                    |
|----------|----------------------------------------------------------------------------------------------------|
| 01       | TXID. The reader uses this value to track the transaction to completion and returns the value to with the response that matches the request downloaded by the processor.                            |
| 01       | CMD/Status. For each download, you assign a command code to instruct the reader how to administer the request.                                                                                      |
| 00       | Port. The DeviceNet port where the transaction is routed.                                                                                                    |
| 12       | Size. The size of the transaction body in bytes (0CH=12 bytes). The transaction body can be as many as 29 words (58 bytes) in length. If the size exceeds 29 words, an error code will be returned. |
| 10       | Service. For each explicit message request and response, the service attribute contains the service request and response codes that match the corresponding request for the TXID.                   |
| 0A       | Mac ID (node address). The DeviceNet network allows a node range of 0–63.                                                                                                    |
| 00       | Parameter Class                                                                                                    |
| 0F       | Parameter Class                                                                                                    |
| 00       | Instance Number (MSB)                                                                                                    |
| 01       | Instance Number (LSB)                                                                                                    |
| 00       | Attribute (MSB)                                                                                                    |
| 01       | Attribute (LSB)                                                                                                    |
| 10       | Set Attribute Single Request (MSB)                                                                                                    |
| OB       | Length [The byte size count begins the Set Attributes Single request (MSB)]                                                                                                    |
| 10       | Set Attribute Single Request (MSB)                                                                                                    |
| CE (206) | Class (MSB)                                                                                                    |
| 03       | Attribute Number – Rule (MSB)                                                                                                    |
| 00       | Instance Number (LSB)                                                                                                    |
| 00       | Length of String (MSB)                                                                                                    |
| 04       | Length of String (LSB) being downloaded.                                                                                                    |
| 33       | ASCII 33                                                                                                    |
| 30       | ASCII 30                                                                                                    |
| 30       | ASCII 30                                                                                                    |
| 30       | ASCII 30                                                                                                    |

The table below provides the data packets and their descriptions.

The response of the 0101 900C response code is 90 for successful and 94 for fail.

A response code will not be sent out. Once the download is complete the LEDs on the AdaptaScan will turn off and on, indicating a reset was performed. After the Execute this Transaction Block CMD Status (01) is sent, use a Reset all Client/Server Transaction Command Code (03) to perform the next download transaction.

## Under Downloading Other Host Commands, the tables are:

## Read Performance Indicator Command

| Packet Contents              | Data Sent |
|------------------------------|-----------|
| DeviceNet Address            | 3F*       |
| Set Attribute Single Request | 10        |
| Parameter Class              | 0F        |
| Instance                     | 01        |
| Attribute                    | 01        |
| Length                       | 04        |
| Get Performance Request      | 4C        |
| Class                        | C8        |
| Instance Number (LSB)        | 01        |
| Instance Number (MSB)        | 00        |

## Read Performance Indicator Response

| Packet Contents               | Response |
|-------------------------------|----------|
| DeviceNet Address             | 3F       |
| Set Attribute Single Response | 90       |
| Data (LSB)                    | 01       |
| Data (MSB)                    | 00       |

\*3F = Address 63, modify as required

### Reset Package Counter Command

| Packet Contents                     | Data Sent |
|-------------------------------------|-----------|
| DeviceNet Address                   | 3F*       |
| Set Attribute Single Request        | 10        |
| Parameter Class                     | 0F        |
| Instance                            | 01        |
| Attribute                           | 01        |
| Length                              | 06        |
| Class                               | D2        |
| Set Attribute Single Request        | 10        |
| Instance Number (LSB)               | 00        |
| Instance Number (MSB)               | 00        |
| Attribute Number–<br>Reset Counters | 09        |
| Data                                | 01        |

\*3F = Address 63, modify as required

## Reset Package Counter Response

| Packet Contents               | Response |
|-------------------------------|----------|
| DeviceNet Address             | 3F       |
| Set Attribute Single Response | 90       |

| Packet Contents              | Data Sent |
|------------------------------|-----------|
| DeviceNet Address            | 3F*       |
| Set Attribute Single Request | 10        |
| Parameter Class              | 0F        |
| Instance                     | 01        |
| Attribute                    | 01        |
| Length                       | 05        |
| Get Attribute Single Request | 0E        |
| Class                        | CE        |
| Instance Number (LSB)        | 01        |
| Instance Number (MSB)        | 00        |
| Attribute Number             | 08        |

#### Read Match Counters Command

## Read Match Counters Response

| Packet Contents               | Response |
|-------------------------------|----------|
| DeviceNet Address             | 3F       |
| Set Attribute Single Response | 90       |
| Data (LSB)                    | 00       |
| Data                          | 00       |
| Data                          | 00       |
| Data (MSB)                    | 00       |

\*3F = Address 63, modify as required

### Read Package Counters Command

| Packet Contents                  | Data Sent |
|----------------------------------|-----------|
| DeviceNet Address                | 3F*       |
| Set Attribute Single Request     | 10        |
| Parameter Class                  | OF        |
| Instance                         | 01        |
| Attribute                        | 01        |
| Length                           | 05        |
| Get Attribute Single Request     | 0E        |
| Class                            | D2        |
| Instance Number (LSB)            | 01        |
| Instance Number (MSB)            | 00        |
| Attribute Number–<br>Match Count | 08        |

\*3F = Address 63, modify as required

#### Reset Match Counters Command

| Packet Contents                     | Data Sent |
|-------------------------------------|-----------|
| Response Codes                      | 3F*       |
| Set Attribute Single Request        | 10        |
| Parameter Class                     | OF        |
| Instance                            | 01        |
| Attribute                           | 01        |
| Length                              | 06        |
| Get Attribute Single Request        | 10        |
| Class                               | CE        |
| Instance Number (LSB)               | 00        |
| Instance Number (MSB)               | 00        |
| Attribute Number-<br>Reset Counters | 0B        |
| Data                                | 01        |

\*3F = Address 63, modify as required

## Read Package Counters Response

| Ţ                             | -        |
|-------------------------------|----------|
| Packet Contents               | Response |
| DeviceNet Address             | 3F       |
| Set Attribute Single Response | 90       |
| Data (LSB)                    | 00       |
| Data                          | 00       |
| Data                          | 00       |
| Data (MSB)                    | 00       |
|                               |          |

### Reset Match Counters Response

| Packet Contents               | Response |
|-------------------------------|----------|
| DeviceNet Address             | 3F       |
| Set Attribute Single Response | 90       |

## **Read Message Command**

| Packet Contents              | Data Sent |
|------------------------------|-----------|
| DeviceNet Address            | 3F*       |
| Set Attribute Single Request | 10        |
| Parameter Class              | OF        |
| Instance                     | 01        |
| Attribute                    | 01        |
| Length                       | 05        |
| Get Attribute Single Request | 0E        |
| Class                        | CC        |
| Instance Number (LSB)        | 00        |
| Instance Number (MSB)        | 00        |
| Attribute Number - Message   | 14        |

| Packet Contents               | Response |
|-------------------------------|----------|
| DeviceNet Address             | 3F       |
| Set Attribute Single Response | 90       |
| String Length (LSB)           | 04       |
| String Length (MSB)           | 00       |
| ASCII Message Data            | 30*      |
| ASCII Message Data            | 32       |
| ASCII Message Data            | 30       |
| ASCII Message Data            | 30       |
| * Example data = 0200         |          |

\*3F = Address 63, modify as required

#### Read LED Status Command

| Packet Contents              | Data Sent |
|------------------------------|-----------|
| DeviceNet Address            | 3F*       |
| Set Attribute Single Request | 10        |
| Parameter Class              | 0F        |
| Instance                     | 01        |
| Attribute                    | 01        |
| Length                       | 04        |
| Read LEDS Request            | 43        |
| Class                        | СВ        |
| Instance Number (LSB)        | 01        |
| Instance Number (MSB)        | 00        |

\*3F = Address 63, modify as required

## Set Output Timer Command

| Packet Contents              | Data Sent |
|------------------------------|-----------|
| DeviceNet Address            | 3F*       |
| Set Attribute Single Request | 10        |
| Parameter Class              | 0F        |
| Instance                     | 01        |
| Attribute                    | 01        |
| Length                       | 07        |
| Set Attribute Single Request | 10        |
| Class                        | D0        |
| Instance Number (LSB)        | 02        |
| Instance Number (MSB)        | 00        |
| Attribute Number - Max Time  | 09        |
| Data (LSB)                   | FA        |
| Data (MSB)                   | 00        |

\*3F = Address 63, modify as required \*\* Time in milliseconds

## Read LED Status Response

| Packet Contents               | Response            |
|-------------------------------|---------------------|
| DeviceNet Address             | 3F                  |
| Set Attribute Single Response | 90                  |
| I/O 1                         | See Table Next Page |
| I/O 2                         | See Table Next Page |
| Trigger / Read                | See Table Next Page |
| On Symbol                     | See Table Next Page |
| Laser On                      | See Table Next Page |
| Module                        | See Table Next Page |
| Network                       | See Table Next Page |

## Set Output Timer Response

| Packet Contents        | Response |
|------------------------|----------|
| DeviceNet Address      | 3F       |
| Set Attribute Response | 90       |

### Read Message Response

| Packet Contents              | Data Sent |
|------------------------------|-----------|
| DeviceNet Address            | 3F*       |
| Set Attribute Single Request | 10        |
| Parameter Class              | 0F        |
| Instance                     | 01        |
| Attribute                    | 01        |
| Length                       | OB        |
| Set Attribute Single Request | 10        |
| Class                        | CE        |
| Instance Number (LSB)        | 01        |
| Instance Number (MSB)        | 00        |
| Attribute Number             | 03        |
| String Length (LSB)          | 04        |
| String Length (MSB)          | 00        |
| ASCII Character 0            | 30**      |
| ASCII Character 3            | 33        |
| ASCII Character 0            | 30        |
| ASCII Character 0            | 30        |

## Set Match Code Command

## Set Match Code Response

|                        | 1        |
|------------------------|----------|
| Packet Contents        | Response |
| DeviceNet Address      | 3F       |
| Set Attribute Response | 90       |

\*3F = Address 63, modify as required \*\* Example data = 0300

## LED Status Response

|      |      |                | Data at Indicated Bit Address = LED State |            |                 |                    |                 |                     |                    |                  |
|------|------|----------------|-------------------------------------------|------------|-----------------|--------------------|-----------------|---------------------|--------------------|------------------|
| Byte | Bits | LED Indicator  | 0 = Off                                   | 1 = Yellow | 2 = Green       | 3 = Red            | 4 = Not<br>Used | 5 = Flash<br>Yellow | 6 = Flash<br>Green | 7 = Flash<br>Red |
| 0    | 0-2  | I/O 1          | OFF                                       | ON         |                 |                    |                 |                     |                    |                  |
| 0    | 3-5  | I/O 2          | OFF                                       | ON         |                 |                    |                 |                     |                    |                  |
| 1    | 0-2  | TRIGGER / READ | No<br>Trigger                             | Triggered  | Valid<br>Read   |                    |                 |                     |                    |                  |
| I    | 3-5  | ON SYMBOL      | Not Read-<br>ing                          | Reading    |                 |                    |                 | Read<br><100%       |                    |                  |
|      | 0-2  | LASER ON       | OFF                                       | ON         |                 |                    |                 |                     |                    |                  |
| 2    | 3-5  | MODULE         | No Power                                  |            | Device<br>OK    | Hardware<br>Fault  |                 |                     | Power Up           | Minor<br>Fault   |
| 3    | 0-2  | NETWORK        |                                           |            | DeviceNet<br>OK | DeviceNet<br>Fault |                 |                     | Estab-<br>lished   | No<br>Response   |
|      | 3-5  |                |                                           |            |                 |                    |                 |                     |                    |                  |

Chapter 17 – Communicating with PanelView 900 <sup>™</sup> Terminals on a DeviceNet Network

Under AdaptaScan Application, the sections are:

This application provides an example of using explicit-client messages to monitor decoded bar code data and change attributes of an AdaptaScan Bar Code Reader. The AdaptaScan is connected directly to the PanelView<sup>™</sup>.

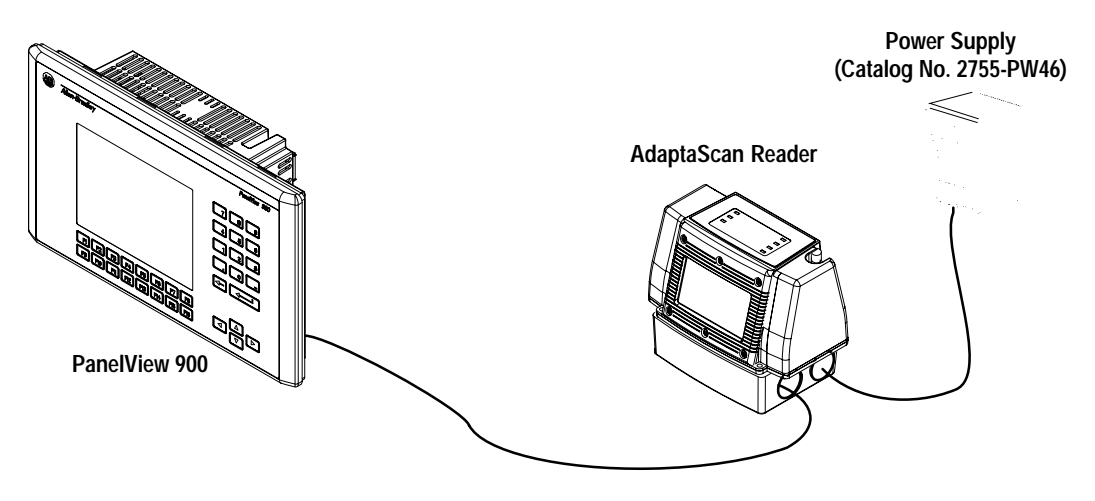

The DeviceNet network must be supplied with power. In this application, you can use the AdaptaScan power supply (Catalog No. 2755–PW46). The power supplies used with DeviceNet are sized to the number of devices and DeviceNet cable lengths. Review your DeviceNet literature for DeviceNet network configuration data.

**Note:** AdaptaScan software version 11.x or later with reader firmware 11.x or later is required to run this application.

## Connections

The PanelView connects directly to the DeviceNet terminal block in the AdaptaScan wiring base. Refer to Publication No. 2755-837 for DeviceNet and power supply connections.

#### **PanelView Screen**

The following shows how the PanelView screen appears in PanelBuilder<sup>™</sup> (Catalog No. 2711-ND3). You will need to create this screen for your application.

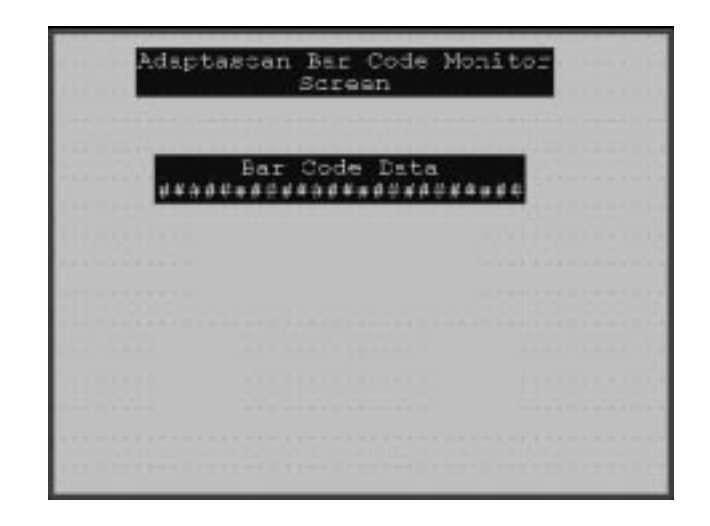

In this application, the PanelView terminal:

- displays decoded bar code data and package count from the AdaptaScan Reader
- resets the package count

#### Read Bar Code Data and Package Count Tag Configuration

The dialog box for the bar code display object is shown below. The display is configured as an ASCII string with an embedded variable (bar code data) and package count. The Field Width is set to 24 characters and is based on the expected maximum bar code data length in characters plus 10 character package count. The tag name is Bar\_Code\_Data.

By selecting the Edit Tag option, you can edit the tag data as shown below.

| Tag Form - PV_Adapt_   | Demo                 |                              | ×                    |
|------------------------|----------------------|------------------------------|----------------------|
| <u>T</u> ag Name:      |                      | D <u>a</u> ta Type:          | ОК                   |
| Bar_Code_Data          |                      | Character Array 💌            |                      |
| - Managaing Tupo       |                      | Swap Bytes                   | Lancel               |
|                        |                      | Load from EDS                | <u>Class:</u> 4      |
| C Explicit - Server    | Node Address:        | Pac <u>k</u> et Bytes:<br>26 | Instanc <u>e</u> :   |
| • Explicit - Ulient    | <u>₩</u> rite Tag    | <u>B</u> it Offset:<br>16    | Att <u>ribute:</u>   |
| Description:           |                      |                              |                      |
| Peer tag that will rea | d Bar Code data fron | a an Adaptascan Bar Code rea | ader.                |
|                        | T.                   | ag <u>I</u> nitial Value:    | Array Si <u>z</u> e: |

The tag data type is "Character Array". It is an explicit-client read message with the Class, Instance and Attribute values as shown. To read bar code data and package count, the bit offset must be set to 16. The offset is necessary since the first two bytes represent the length of the requested data.

#### AdaptaScan Configuration

The AdaptaScan Reader must be configured to make data available for the PanelView terminal. You must configure the AdaptaScan Reader for the bar code symbology being read, the number of bar codes, scan pattern and triggering as you would for any other application. Refer to Publication No. 2755-838 for information regarding the basic set up of the AdaptaScan Bar Code Reader. The following sections only provide the information necessary to make the data available for the PanelView terminal.

#### Making Bar Code Data Available

To make the bar code data available on DeviceNet, the AdaptaScan Bar Code Reader must be configured to make the data available. The two dialog screens shown below set up a message field that contains the bar code data. See Publication No. 2755-838. The fields containing Symbol 1, Symbol 2, Symbol 3, define three bar code types configured for the AdaptaScan Reader.

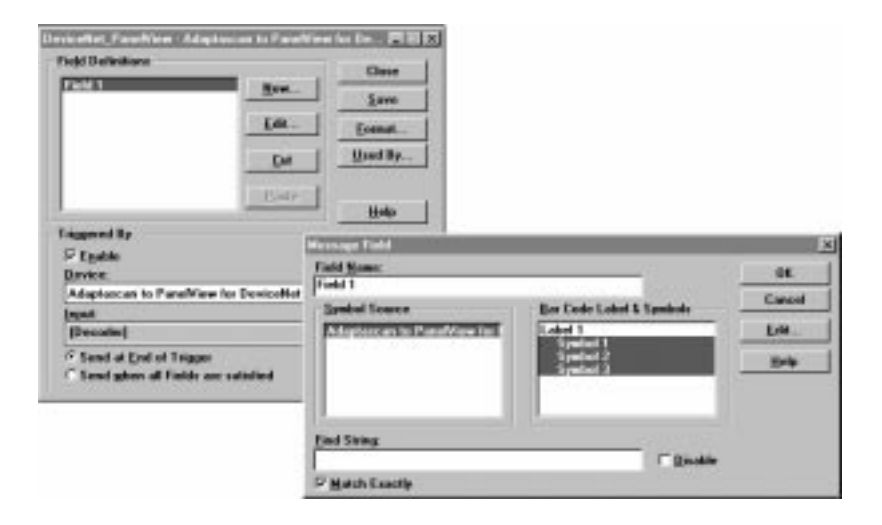

## Making Package Counter Data Available

Package counter data must be made available to the PanelView terminal by setting up an unconditional match in the AdaptaScan Bar Code Reader. The figure below shows the two dialog boxes that need to be modified.

| lessage Format                                                                                                    |                                                                                                    | ×            |
|----------------------------------------------------------------------------------------------------|----------------------------------------------------------------------------------------------------|--------------|
| Heade <u>r</u> :                                                                                                    | Source ID:                                                                                               | OK           |
| Trailer:                                                                                                    |                                                                                                    | Cancel       |
|                                                                                                    | 🔲 Swap and Pad                                                                                           | <u>H</u> elp |
| Field Delimiter         44       (0-255, 44)         ✓ Disable         Message Destination         ● DeviceNet         ☐ Handshaking         ● Serial Port         Bar Code Reader11 | Include<br>✓ Fjeld Data<br>Counter<br>✓ Include<br>Device:<br>Bar Code Reader10<br>Counter:<br>Package 1 | Scan Count   |
|                                                                                                    | Current Message                                                                                          | Size: 12     |

| Chapter 18 – Using DH485<br>in Slave Mode with an SLC<br>5/03 or SLC 5/04 <sup>™</sup> | This application describes h<br>reader from an SLC 5/03 on<br>protocol in slave mode.                                                                                                    | now to set up the AdaptaScan bar code<br>SLC 5/04 controller using DH485                                                                                                    |
|----------------------------------------------------------------------------------------|----------------------------------------------------------------------------------------------------|----------------------------------------------------------------------------------------------------|
| Controller                                                                             | DH485 Master is used for b<br>speeds. Data is sent to the<br>it was requested or not by the                                                                                                    | bar code data traveling at medium or slow<br>SLC 5/03 or SLC 5/04 controller whether<br>he SLC 5/03 or SLC 5/04 controller.                                                                                                    |
|                                                                                        | DH485 Slave is used for ba<br>SLC 5/03 or SLC 5/04 cont<br>data.                                                                                                    | r code data traveling at high speeds. The roller initiates the request for bar code                                                                                                    |
|                                                                                        | Refer to chapter 3 for a listi response codes.                                                                                                    | ng of additional host commands and                                                                                                    |
| Hardware Requirements                                                                  | <ul> <li>The hardware items require</li> <li>2755-SN3, -SN5, or -SN</li> <li>2755-PW46 or -PW47 F</li> <li>2755-NC43 or -NC48 C</li> <li>2755-NB40 or -NB41 W</li> <li>1747-L532, -L541, -L54</li> <li>1746-A4, -A7, -10, or -A</li> <li>1746-P3 Power Supply</li> <li>1747-CP3 RS-232 Progr</li> <li>1747-AIC Isolated Link<br/>Interface Converter</li> <li>1747-PIC RS-232/DH-4</li> <li>Computer running Wind</li> <li>9-to-25 Pin Adapter (for</li> </ul> | d for this application are:<br>18 AdaptaScan Bar Code Reader<br>Power Supply<br>onfiguration Cable<br>/iring Base (Ser. A/Rev. B or higher)<br>12, or -L543 SLC Processor<br>A13 Chassis<br>ramming Cable<br>Coupler or 1761-NET-AIC Advanced<br>85 Converter<br>lows 3.1 (or later) or Windows 95 <sup>™</sup><br>r computers with a 25-pin COM port) |
| Software Requirements                                                                  | <ul> <li>The software requirements</li> <li>2755-ASN AdaptaScan</li> <li>9323-PA2E Advanced P<br/>ICOM SLC software is a<br/>network.)</li> </ul>                                                                                                    | for this application are:<br>Offline Programming Software<br>Programming Software. (The original<br>not compatible with this AdaptaScan                                                                                                    |
| Related Publications                                                                   | Related publications includ                                                                                                    | e:                                                                                                    |
|                                                                                        | Publication                                                                                                    | Description                                                                                                    |
|                                                                                        | 2755-837                                                                                                    | AdaptaScan Bar Code Readers User Manual                                                                                                    |
|                                                                                        | 2755-838                                                                                                    | AdaptaScan Software User Manual                                                                                                    |

1747-6.2

9399-APSUM-11.15.95

SLC 500<sup>™</sup> Modular Hardware Style Installation and

Advanced Programming Software User Manual

**Operation Manual** 

## Connecting a Power Supply to the Reader

The following illustration shows how to connect a 2755-PW46 or -PW47 power supply to a single bar code reader.

Use a shielded cable (Belden 9316 recommended) to make the connections. Connect the shield to the ground screw on the reader's wiring base.

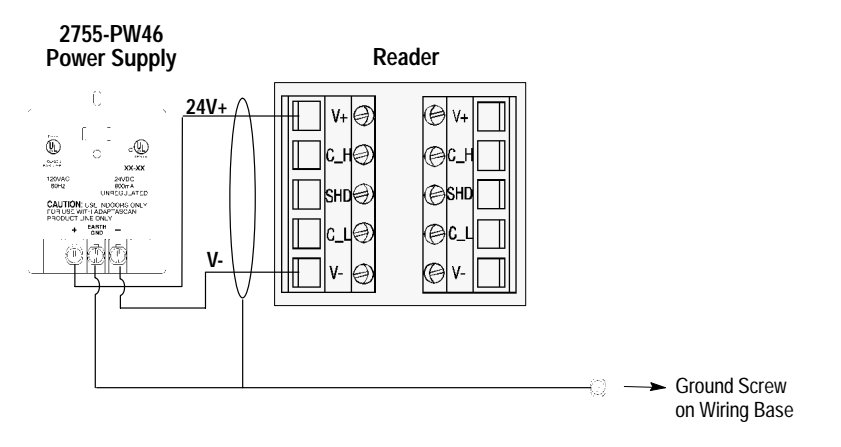

# Connecting to the DH-485 Network

The wiring base of the AdaptaScan Reader has an RS-485/RS-422 terminal block for point-to-point or network connections.

This section shows three connection options:

- Connecting readers to SLC 5/03
- Connecting readers to SLC 5/04 using two 1747-AIC Modules
- Connecting readers to SLC 5/04 using one 1747-AIC Module

**Note:** You can use the 1761-NET-AIC Advanced Interface Converter in place of the 1747-AIC Module.

- Important: The DH485 network cable requires proper shielding, grounding and termination. Refer to Data Highway/Data Highway Plus<sup>™</sup>/Data Highway DH485 Cable Installation Manual (Publication 1770-6.2.2).
- Important: When setting up a DH-485 network using an AdaptaScan, make sure that the nodes on the network are in sequential order. The SLC 5/03 or 5/04 should be Node 1, and AdaptaScan should be Node 2, and each node after that should be 3, 4, and so forth. If other DH-485 nodes are needed (i.e. DTAM, etc...), the AdaptaScan node number(s) must be first. Node gaps must be avoided in order to prevent the AdaptaScan from Soliciting of Successor (SOS). By preventing SOS, bar code throughput is maximized as it is sent to the SLC. In other words, when setting up the AdaptaScan via DH-485 the first priority is to process bar code data instead of finding node gaps.

### **Connecting Readers to SLC 5/03 Controller**

You must use a link coupler if the distance between the reader and the SLC is greater than 15.2 meters (50 feet). The reader can connect directly to another RS-485/RS-422 device. Point-to-point and network connections are the same.

The end devices on the DH-485 network must be terminated. The wiring base of the AdaptaScan Reader provides a termination switch.

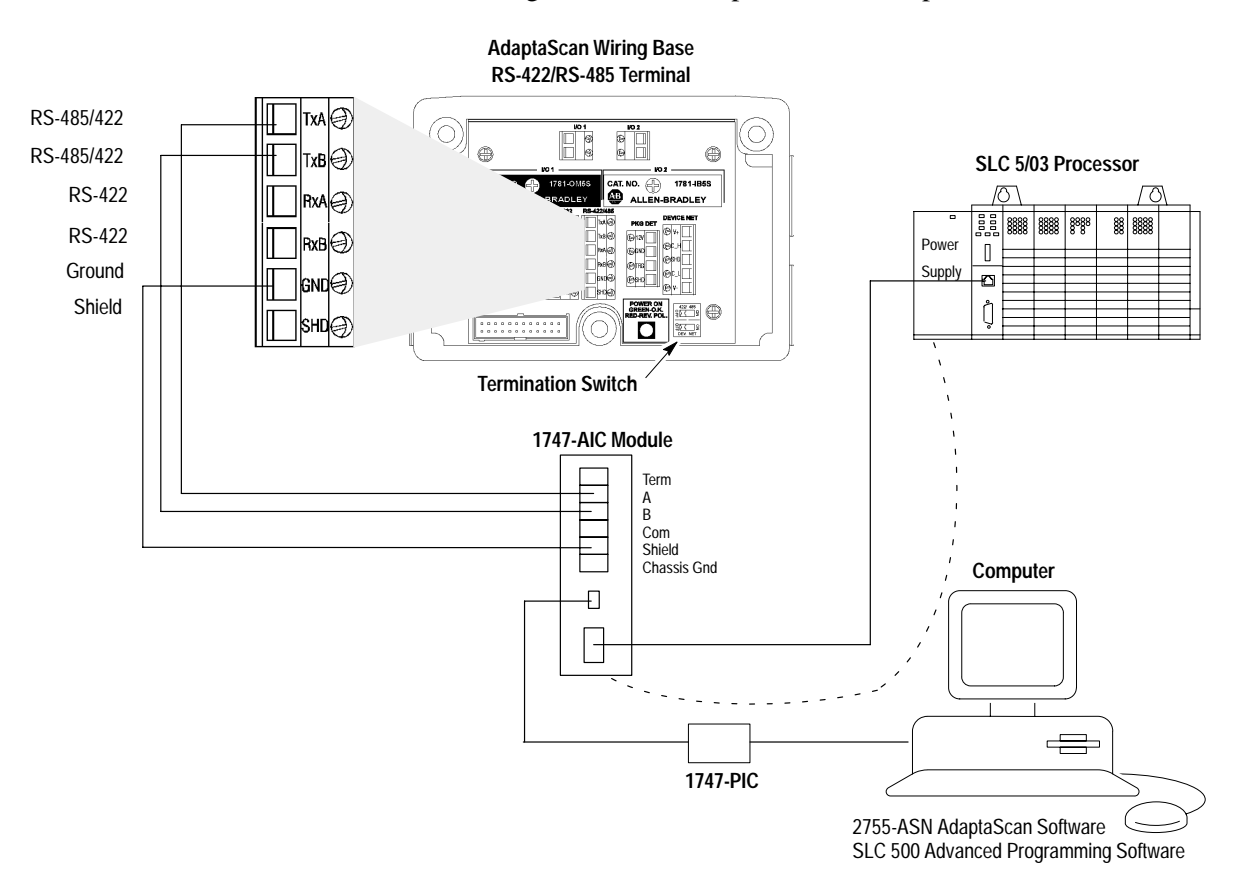

#### Connecting Readers to SLC 5/04 Controller – 2 AIC Modules

The SLC 5/04 controller requires two 1747-PIC converters and a power supply to connect to the second 1747-AIC module.

The end devices on a DH-485 network must be terminated. The wiring base of the AdaptaScan Reader provides a termination switch.

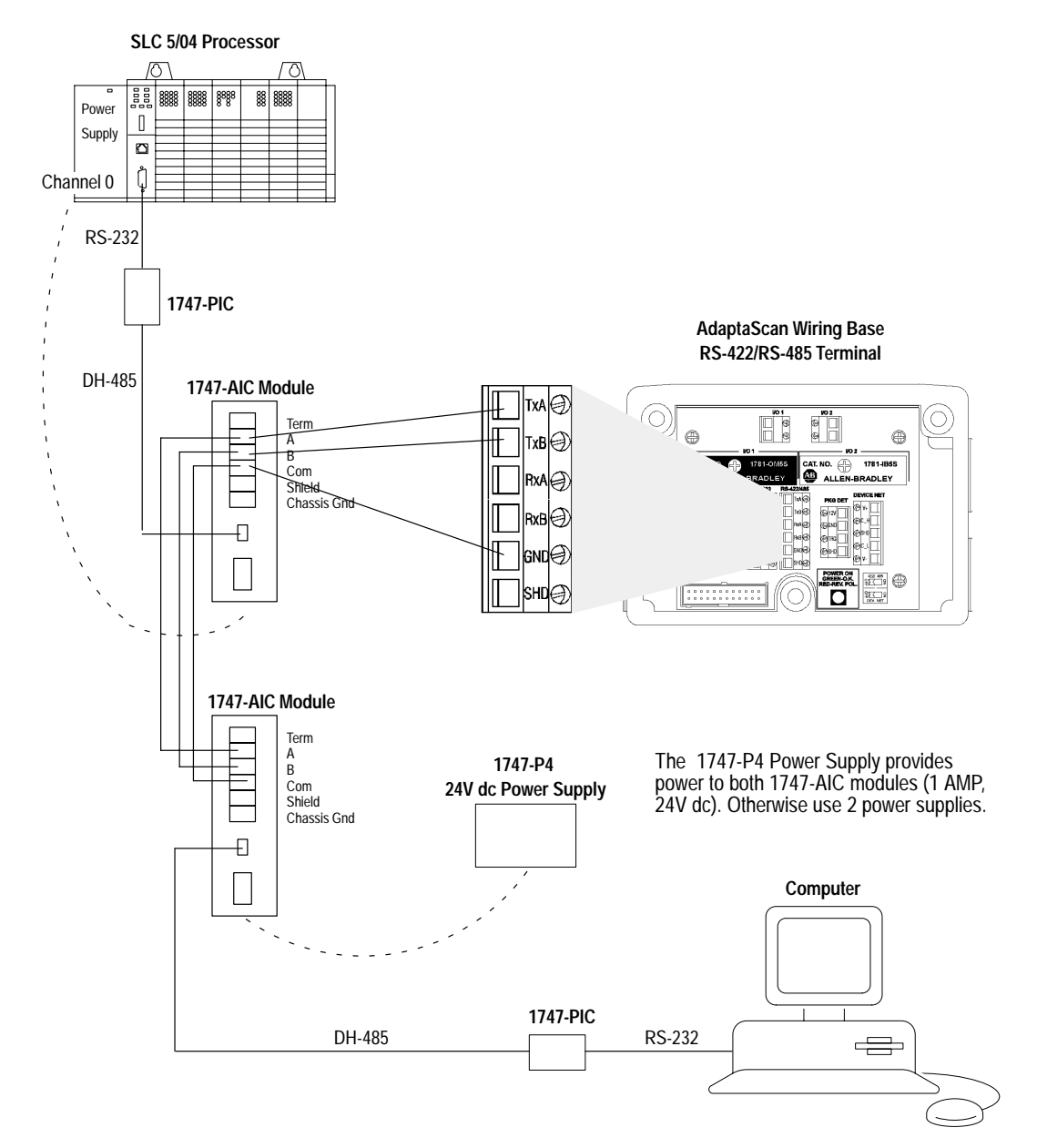

#### Connecting Readers to SLC 5/04 Controller – 1 AIC Module

The SLC 5/04 controller requires two 1747-PIC converters. However, you can use an RJ48 Y adapter (8-wire LAN phone jack plug) to connect the two 1747-PIC modules. The RJ48 Y adapter is a modular adapter for 4-pair cable which parallels two 4-pair jacks and one 4-pair modular plug. This adapter eliminates the second 1747-AIC module shown in the previous SLC 5/04 network diagram.

The end devices on a DH-485 network must be terminated. The wiring base of the AdaptaScan Reader provides a termination switch.

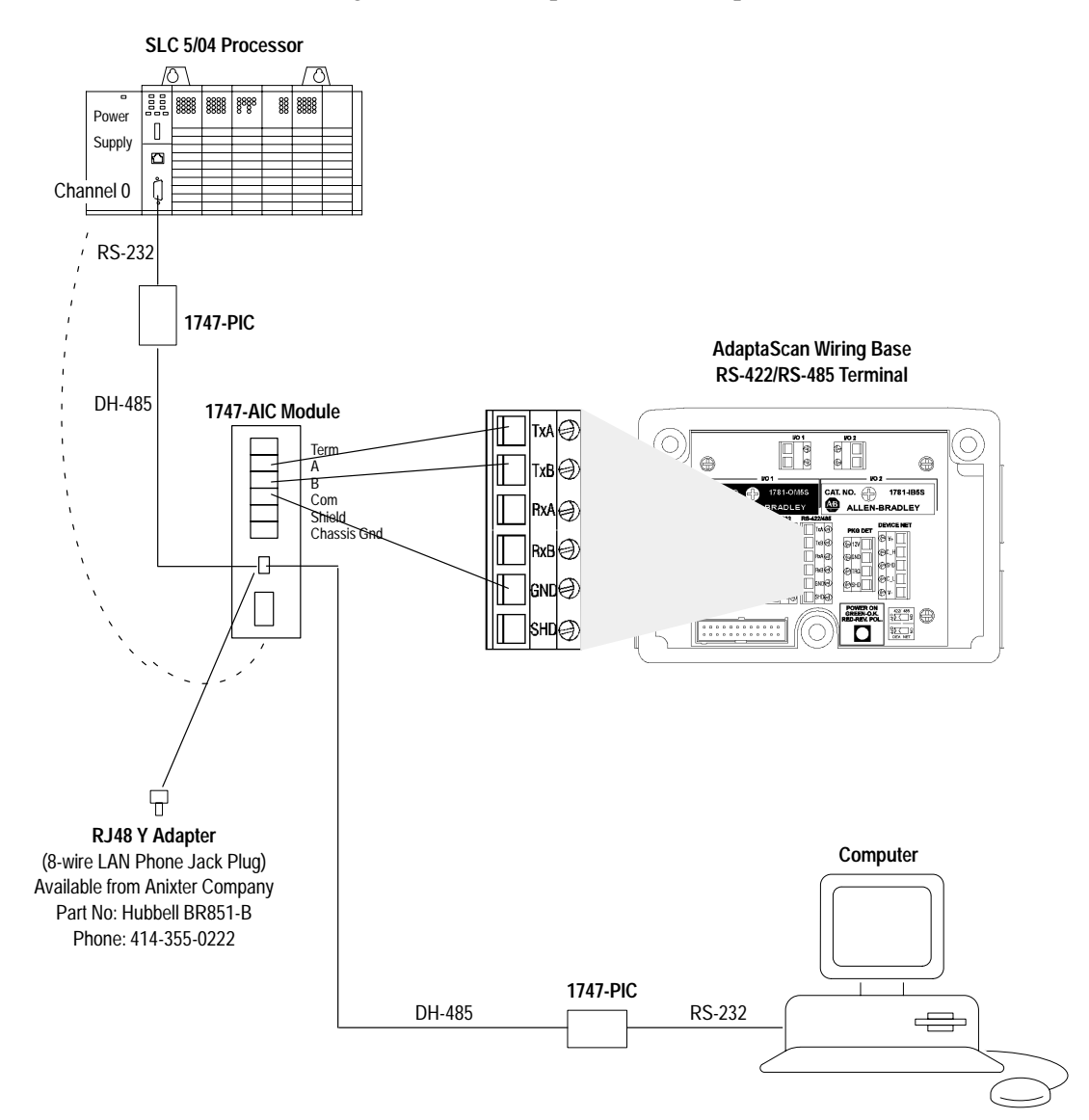

# Configuring Bar Code Reader 1

This section shows how to configure one the AdaptaScan Bar Code Readers using the AdaptaScan Software (Catalog No. 2755-ASN).

The procedures in this section show how to:

- configure a bar code label and symbol
- define the DeviceNet node address of the AdaptaScan Reader
- configure the scanner
- configure the decoder trigger
- configure the serial port
- configure the format of messages and the message destination

The steps may vary for some procedures because of the different requirements of applications. For example, the bar code labels may vary from one application to the next.

#### **Create a New Project**

Create a new project named DH485 Setup for the AdaptaScan Bar Code Readers.

- 1. Choose New from the Project menu to create a new project.
- 2. Click the New button to add a bar code reader (Bar Code Reader 1) to the project.

| 💭 Project 3                 |                    |                      |
|-----------------------------|--------------------|----------------------|
| Device<br>Bar Code Reader 1 | Connections<br>8   | Labels               |
|                             |                    | Device               |
|                             |                    | <u>S</u> canner      |
|                             |                    | D <u>e</u> coder     |
|                             |                    | Input/Output         |
|                             |                    | Serial Po <u>r</u> t |
|                             |                    | Match <u>T</u> able  |
|                             |                    | Message              |
|                             |                    | Send <u>A</u> ll     |
|                             |                    | Send Devi <u>c</u> e |
| <u>N</u> ew Delet           | e M <u>o</u> nitor | <u>F</u> irmware     |

**3.** Choose Edit from the Project menu to rename the project **DH485 Setup.** 

| Nome:               | Clear |
|---------------------|-------|
| DH485 Setux         | Save  |
| Description:        | Hele  |
| DyviceNet Baud Rate |       |
| 125 K 8aud          |       |

**4.** Click Save to save the project under the new name and then Close to return to the Project dialog.

## Define the Bar Code Label

1. Click the Label button to open the Bar Code Labels dialog.

| DH485 Setup - Bar Code Labels |               | ×            |
|-------------------------------|---------------|--------------|
| Bar Code Labels               |               | Close        |
|                               | <u>N</u> ew   | <u>S</u> ave |
|                               | <u>E</u> dit  | <u>H</u> elp |
|                               | <u>C</u> ut   |              |
|                               | <u>P</u> aste |              |
|                               |               |              |

**2.** Click the New button to add a label to open the Bar Code Label dialog.

| Bar Code Label     |                         | ×               |
|--------------------|-------------------------|-----------------|
| Label Name:        | Symbols Per Scan:       | OK              |
| Quiet Zone Batio:  | 1 <u>(</u> 1-6, Any, 1) | Cancel          |
| 7 (1-10, 7)        | 🗌 Negative Image        | <u>U</u> sed By |
| - Sy <u>m</u> bols |                         | Symbologies     |
|                    | <u>N</u> ew             | <u>H</u> elp    |
|                    | <u>E</u> dit            |                 |
|                    | <u>C</u> ut             |                 |
|                    | Paste                   |                 |
|                    |                         |                 |
|                    |                         |                 |

**3.** Click the New button to add a symbol.

**4.** Select a symbology and any other parameters (Identifier, Lengths) required by your application.

| Bar Code Label Symbol                  | ×                |
|----------------------------------------|------------------|
| Name:                                  | OK               |
| Symbol 1                               | Cancel           |
| <u>Symbology:</u>                      | Cancer           |
| Code 39                                | <u>H</u> elp     |
| Ldentifier:                            |                  |
|                                        | clude Identifier |
| Lengths <u>F</u> rom: <u>T</u> hrough: |                  |
| Length <u>1</u> <u>64</u> (1-64)       |                  |
| □ Length <u>2</u> 1 64 (1-64)          |                  |
| Length <u>3</u> 1 64 (1-64)            |                  |

5. Click OK to return to the main Project dialog.

### Define the DeviceNet Address

1. Click the Device button to open the Device dialog.

| DH485 Setup - Bar Code Reader 1 - Device | _ 🗆 ×         |
|------------------------------------------|---------------|
| <u>N</u> ame:                            | Close         |
|                                          | <u>S</u> ave  |
| <u>D</u> escription:                     |               |
| DeviceNet                                | <u>A</u> pply |
| Address: More                            | Help          |
| 63 (0-63)                                |               |
| The Baud Rate is 125 K Baud.             |               |

2. Select a DeviceNet address.

**Note:** The DeviceNet address is not always the same as the DH-485 node address. A DH-485 node address is assigned later.

- 3. Connect the 2755-NC43 or -NC48 cable to the reader.
- 4. Click the Apply button.
- 5. Click Save and Close to return to the Project dialog.

#### **Configure the Scanner**

1. Click the Scanner button on the Project dialog to open the Scanner dialog.

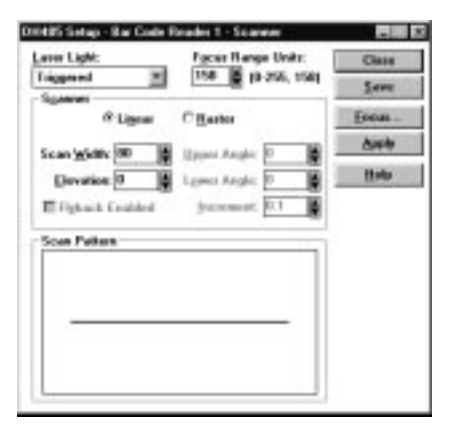

- **2.** Configure the scan pattern and use the Focus procedure for optimum scanner focus. Use the Apply button to send the scanner configuration to the AdaptaScan.
- 3. Click the Close button and return to the Project dialog.

#### Configure the Decoder Trigger

This application uses a Timer to trigger the reader's decoder. The Timer is typically used during application setup. Refer to Publication 2755-837 for other input sources that trigger the decoder.

- 1. Click the Decoder button from the main Project dialog.
- 2. Under Triggered By, select Timer from the Input list.

| 2 × (1-8, 2)      |       | Close        |
|-------------------|-------|--------------|
| Bar Code Labelt   |       | <u>5</u> ave |
| Label 1           | Label | Hand B.      |
| Triggered By      |       | Weed al      |
| C Self-Triggered  |       | More         |
| Device:           |       |              |
| Bar Code Reader 1 | 1     | -            |
| Input:            |       | Help         |
| Time              |       |              |

3. Click Save and Close to return to the main Project dialog.

## **Configure the Serial Port**

1. Click the Serial Port button from the Project dialog.

| DH485 Setup - Bar Code I                              | Reader 1 - Serial Port                    | _ [] ×          |
|-------------------------------------------------------|-------------------------------------------|-----------------|
| Protocol                                              | Baud Rate:                                | Close           |
| Terminal                                              | 9,600 <b>•</b><br><u>M</u> aximum Length: | <u>S</u> ave    |
| <u></u>                                               | 0 (0-1536, 0)                             | <u>U</u> sed By |
| Sc <u>a</u> nner Protocol                             |                                           |                 |
| Parity Data Bi                                        | its <u>S</u> top Bits                     | <u>H</u> elp    |
| 0 <u>N</u> one 0 <u>7</u><br>0 <u>0</u> dd 0 <u>8</u> |                                           | Connection:     |
| С Е <u>v</u> en                                       |                                           | RS232 💌         |
| Message Buffer                                        | Warning At:                               | Buffer Size:    |
| Enab <u>l</u> e Warning                               | 56                                        | 64              |
| Dev <u>i</u> ce:                                      |                                           | 7               |
| Output:                                               |                                           |                 |
|                                                       |                                           | ~               |
| Enable Pass-Through                                   | to DeviceNet                              |                 |

- 2. Set the parameters as follows:
  - From the Protocol list box, select **DH-485**
  - From the Baud Rate list box, select 19,200
  - From the Connection list box, select **RS485**

The Serial Port must match the host configuration.

3. Click the Edit button to select DH485 Slave Mode.

#### **DH485 Slave Mode**

1. Click the Protocol Edit button in the Serial Port dialog.

| DH-485         |                       | ×            |
|----------------|-----------------------|--------------|
| Node:          | Master/Sla <u>v</u> e |              |
| 31 🔍 (0-31)    | ● Slave ○ Master      |              |
| Maximum Node:  |                       | Cancel       |
| 31 🔽 (0-31)    | ✓ PCCC Enabled        | <u>H</u> elp |
| Destination    |                       |              |
| N <u>o</u> de: | N9:Offset:            |              |
| 0 💌 (0-31)     | 100 (0-32765, 100)    |              |
|                |                       |              |
|                |                       |              |

- **2.** Edit the parameters as follows:
  - Click the PCCC Enabled box
  - From the Master/Slave box, select **Slave**
  - From the Node box, select **2** *This is the DH485 node address.*
- 3. Click OK to return to the main Serial Port dialog.
- 4. Click Save and Close to return to the main Project dialog.

#### **Configure for Match Codes**

**1.** Click the Match Table button to open the Match Table dialog.

| 485 Setup - Bar Code Read    | ier 1 - Match Table | _                 |
|------------------------------|---------------------|-------------------|
| Match Functions              |                     | Close             |
|                              | <u>N</u> ew         | <u>S</u> ave      |
|                              | <u>E</u> dit        | Pac <u>k</u> age  |
|                              | <u>C</u> ut         | A <u>u</u> toLoad |
|                              | Paste               | <u>U</u> sed By   |
|                              |                     | <u>H</u> elp      |
| Triggered By                 |                     |                   |
| Device:<br>Bar Code Reader 1 |                     | •                 |
| Input:                       |                     |                   |
| [Decoder]                    |                     | •                 |

**2.** Click the New button to open the Match Function dialog and create a Match Function.

| Match Function                                                 |                         |                                                                       | ×                                                                  |
|----------------------------------------------------------------|-------------------------|-----------------------------------------------------------------------|--------------------------------------------------------------------|
| Eunction:<br>Match Entry<br>Symbol Source<br>Bar Code Reader 1 | Match Functi<br>Match 1 | ion <u>N</u> ame:<br>Bar Code Labels & Symbols<br>Label 1<br>Symbol 1 | OK<br>Cancel<br><u>O</u> utputs<br><u>C</u> ounter<br><u>H</u> elp |
| <u>R</u> ule:<br>                                              |                         | <u>D</u> isable                                                       |                                                                    |

3. Under Function, select Match Entry.

Match Entry specifies that a match occurs whenever decoded bar code data matches the Rule: entry.

- 4. Under Symbol Source, select Bar Code Reader 1.
- 5. Under Bar Code Labels and Symbols, select **Symbol 1**.
- **6.** Click the Match Exactly box.

Match Exactly specifies that ASCII characters are matched instead of a metacharacter rule.

**7.** Click the Outputs button to specify which output activates when a match occurs.

| Match Function Output       |                |                    | x |
|-----------------------------|----------------|--------------------|---|
| A <u>v</u> ailable Outputs: |                | <u>O</u> utput To: |   |
| Bar Code Reader 1           | <b>A</b>       |                    |   |
| Discrete Input/Output 1     |                |                    |   |
| Discrete Input/Output 2     |                |                    |   |
| DeviceNet Output 1          | ódd 55         |                    |   |
| DeviceNet Output 2          | 000 ///        |                    |   |
| DeviceNet Output 3          |                |                    |   |
| DeviceNet Output 4          | <u>H</u> emove |                    |   |
| DeviceNet Output 5          |                |                    |   |
| DeviceNet Output 6          |                |                    |   |
| DeviceNet Output 7          |                |                    |   |
| DeviceNet Output 8          |                |                    |   |
| DeviceNet Output 9          |                |                    |   |
| DeviceNet Output 10         |                |                    |   |
| OK                          | Cancel         | <u>H</u> elp       |   |

- 8. Under Available Outputs, select Discrete Input/Output 1.
- **9.** Click the Add>> button to add this selection to the Output To: area.
- **10.** Click OK to return to the main Match Table dialog.

### Configure for a Package

1. Click the Package button to open the Package dialog.

| ckages                                                                      |                                                                  |                                                 |
|-----------------------------------------------------------------------------|------------------------------------------------------------------|-------------------------------------------------|
| Package Definitions ——                                                      | <u>N</u> ew<br>Edit<br>Qutput To<br><u>C</u> ut<br><u>P</u> aste | OK<br>Cancel<br><u>U</u> sed By<br><u>H</u> elp |
| Triggered By<br><u>D</u> evice:<br>Bar Code Reader 1<br>Input:<br>[Decoder] |                                                                  |                                                 |

- 2. Click the new button to create a Package.
- 3. Under Mode, select No-Read or No-Match.

This mode is used to determine when a label is not read or does not match the rule defined in the Match function. **4.** Highlight Match 1 to enable the Match function.

| Package                                    | ×            |
|--------------------------------------------|--------------|
| Package <u>N</u> ame:                      | OK           |
| Package 1                                  |              |
| M <u>o</u> de:                             | Cancel       |
| No-Read or No-Match 🔽 🗌 Disable            | Counter      |
| - Output At                                |              |
| ● End of Trigger ● Ma <u>t</u> ch Complete | <u>H</u> elp |
| <u>Match Functions</u>                     |              |
| Match 1                                    |              |
|                                            |              |
|                                            |              |
|                                            |              |
|                                            |              |
|                                            |              |
|                                            |              |

5. Click OK to return to the main Package dialog.

## Configure for an Output

**1.** Click the Output To button to specify which output activates when a No-Read or No-Match occurs.

| Available Outputs:               | Dutput Te:                                                                                                    |  |
|----------------------------------|----------------------------------------------------------------------------------------------------|--|
| Bar Code Reader 1 a              | [                                                                                                    |  |
| Discrete Input/Output 1          |                                                                                                    |  |
| Discrete Input/Output 2          |                                                                                                    |  |
| DeviceNet Output 1               | A (11) Y                                                                                                    |  |
| DeviceNet Output 2               | 100000                                                                                                    |  |
| DeviceNet Output 3               | Terraria and terrarian and terrarian and                                                                                                    |  |
| DeviceNet Output 4               | CITATANT                                                                                                    |  |
| DeviceNet Output 5               |                                                                                                    |  |
| DeviceNet Output 6               |                                                                                                    |  |
| DeviceNet Output 7               |                                                                                                    |  |
| DeviceNet Output 8               |                                                                                                    |  |
| DeviceNet Dutput 9               |                                                                                                    |  |
| DeviceNet Output 10              | free same in the second second s |  |
| Dytput After: 1 sequential passe | s. (1-100)                                                                                                    |  |

- 2. Under available Outputs, select Discrete Input/Output 2.
- **3.** Click the Add>> button to add this selection to the Output To: area.
- 4. Click OK to return to the main Match Table dialog.
- 5. Click Save and Close to return to the Project dialog.

# Sending the Configuration to the Reader

**SLC Ladder Logic** 

From the main Project dialog, click the Download Device button to download the configuration to the bar code reader.

This section describes how to view match codes in Slave Mode via ladder logic.

Use the following SLC ladder logic for DH485 Slave Mode if the AdaptaScan I/O LEDs cannot be used for viewing.

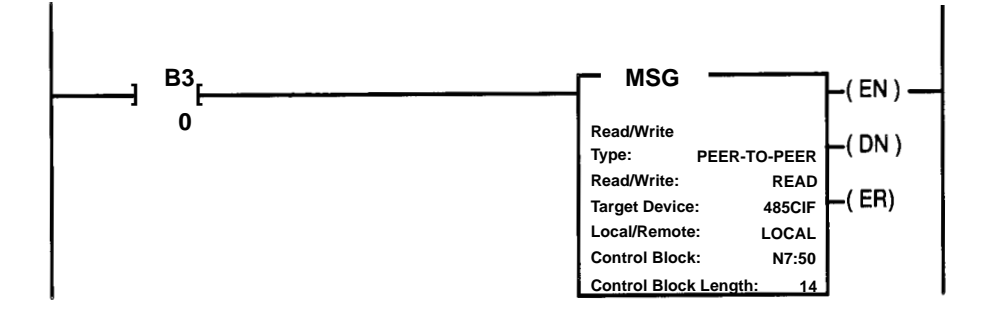

**Note:** You can only initiate one read or one write at a time. Reads and writes should never be initiated at the same time.

#### **Message Instruction Configuration**

For the Message Instruction, the configuration is listed in the table below.

| Parameter                  | Configuration                                                                                                    |
|----------------------------|----------------------------------------------------------------------------------------------------|
| Туре                       | Peer-to-Peer                                                                                                    |
| Read/Write                 | Read                                                                                                    |
| Target Device              | 485CIF                                                                                                    |
| Local/Remote               | Local                                                                                                    |
| Control Block              | N7:50                                                                                                    |
| Channel                    | 0                                                                                                    |
| Target Node                | 2                                                                                                    |
| Destination File Access    | N7:80                                                                                                    |
| Target Offset              | 255 (Change 255 to 256 or 100H in the third word of the Control Block. An offset greater than 255 tells the MSG instruction that the SLC controller is talking to a bar code device.) |
| Message Length in Elements | 2                                                                                                    |
| Message Timeout (seconds)  | 0                                                                                                    |

Notes

PLC and PLC-5 are registered trademarks of Allen-Bradley, Inc. PanelView, PanelView 900, PanelBuilder, AdaptaScan, Data Highway Plus, SLC, SLC 500, SLC 5/03, and SLC 5/04 are trademarks of Allen-Bradley Company, Inc. DeviceNet is a trademark of the Open DeviceNet Vendor Association. Windows and Windows 95 are trademarks of Microsoft.

## Rockwell Automation

Rockwell Automation helps its customers receive a superior return on their investment by bringing together leading brands in industrial automation, creating a broad spectrum of easy-to-integrate products. These are supported by local technical resources available worldwide, a global network of system solutions providers, and the advanced technology resources of Rockwell.

#### Worldwide representation.

Argentina • Australia • Australia • Bahrain • Belgium • Bolivia • Brazil • Bulgaria • Canada • Chile • China, People's Republic of • Colombia • Costa Rica • Croatia • Cyprus Czech Republic • Denmark • Dominican Republic • Ecuador • Egypt • El Salvador • Finland • France • Germany • Ghana • Greece • Guatemala • Honduras • Hong Kong Hungary • Iceland • India • Indonesia • Iran • Ireland • Israel • Italy • Jamaica • Japan • Jordan • Korea • Kuwait • Lebanon • Macau • Malaysia • Malta • Mexico • Morocco The Netherlands • New Zealand • Nigeria • Norway • Oman • Pakistan • Panama • Peru • Philippines • Poland • Portugal • Puerto Rico • Qatar • Romania • Russia • Saudi Arabia • Singapore • Slovakia • Slovenia • South Africa, Republic of • Spain • Sweden • Switzerland • Taiwan • Thailand • Trinidad • Tunisia • Turkey • United Arab Emirates United Kingdom • United States • Uruguay • Venezuela

Rockwell Automation Headquarters, 1201 South Second Street, Milwaukee, WI 53204-2496 USA, Tel: (1) 414 382-2000 Fax: (1) 414 382-4444 Rockwell Automation European Headquarters, Avenue Hermann Debroux, 46, 1160 Brussels, Belgium, Tel: (32) 2 663 06 00, Fax: (32) 2 663 06 40 Rockwell Automation Asia Pacific Headquarters, 27/F Citicorp Centre, 18 Whitfield Road, Causeway Bay, Hong Kong, Tel: (852) 2887 4788, Fax: (852) 2508 1846 World Wide Web: http://www.ab.com

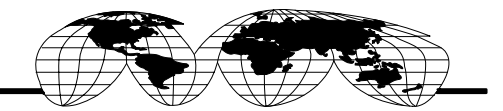